# RV130W上SSID的MAC過濾

### 目標

MAC過濾允許您根據請求裝置的MAC(硬體)地址允許或拒絕對無線網路的訪問。由於 RV130W支援多個服務集識別符號(SSID)(無線客戶端可以連線到的唯一識別符號),因此您 可以為每個SSID設定MAC過濾。例如,可以輸入一組電腦的MAC地址,但只允許這些電腦訪 問網路。因此,您可以有效地管理網路的成員。您可以在RV130W上為每個無線網路配置 MAC過濾。

本文檔的目的是解釋如何在RV130W上配置MAC過濾設定。

## 適用裝置

·RV130W

# 程式步驟

步驟1.登入到Web配置實用程式並選擇Wireless > Basic Settings。將開啟基本設定頁面:

|              | Basic Settings                       |                                                                |                             |                                                                   |                                                                 |                         |                    |                                                        |                        |                                                                                                    |                                                                                         |        |
|--------------|--------------------------------------|----------------------------------------------------------------|-----------------------------|-------------------------------------------------------------------|-----------------------------------------------------------------|-------------------------|--------------------|--------------------------------------------------------|------------------------|----------------------------------------------------------------------------------------------------|-----------------------------------------------------------------------------------------|--------|
| Radio        | :                                    | V                                                              | Enable                      |                                                                   |                                                                 |                         |                    |                                                        |                        |                                                                                                    |                                                                                         |        |
| Wirele       | ess Network M                        | ode: B                                                         | /G/N-Mixed 👻                |                                                                   |                                                                 |                         |                    |                                                        |                        |                                                                                                    |                                                                                         |        |
| Wirele       | ess Band Seleo                       | ction: 🧕                                                       | 20MHz 🔘 20/40MHz            |                                                                   |                                                                 |                         |                    |                                                        |                        |                                                                                                    |                                                                                         |        |
| Wirele       | ess Channel:                         | A                                                              | uto 👻                       |                                                                   |                                                                 |                         |                    |                                                        |                        |                                                                                                    |                                                                                         |        |
| AP Ma        | anagement VL                         | AN: 1                                                          | •                           |                                                                   |                                                                 |                         |                    |                                                        |                        |                                                                                                    |                                                                                         |        |
| U-APS        | SD (WMM Pow                          | er Save): 🔽                                                    | Enable                      |                                                                   |                                                                 |                         |                    |                                                        |                        |                                                                                                    |                                                                                         |        |
| Wire         | eless Table                          |                                                                |                             |                                                                   |                                                                 |                         |                    |                                                        |                        |                                                                                                    |                                                                                         |        |
|              | Enable SSID                          | SSID Name                                                      | SSID Broadcast              | Security Mode                                                     | MAC Filter                                                      | VLAN                    | Wireless Isolation | WMM                                                    | Max Associated clients | WPS                                                                                                    | Captive Portal                                                                          |        |
|              | 2.112010 0010                        |                                                                |                             | occurry mode                                                      |                                                                 |                         |                    |                                                        |                        |                                                                                                    | Portal Profile                                                                          |        |
| and a second |                                      |                                                                |                             |                                                                   | 1                                                               |                         | with SSID          |                                                        |                        |                                                                                                    |                                                                                         | Enable |
|              |                                      | SSIDName1                                                      | ✓                           | WPA2-Personal                                                     | Disabled                                                        | 3                       | with SSID          | <b>V</b>                                               | 16                     | 1                                                                                                    | cisco1                                                                                  | Enable |
|              |                                      | SSIDName1<br>ciscosb2                                          |                             | WPA2-Personal<br>Disabled                                         | Disabled                                                        | 3                       | with SSID          | <ul> <li>✓</li> </ul>                                  | 16<br>0                | <ul> <li>Image: A state of the state of the state of</li></ul> | cisco1<br>Please select a Profile                                                       | Enable |
|              |                                      | SSIDName1<br>ciscosb2<br>ciscosb3                              |                             | WPA2-Personal<br>Disabled<br>Disabled                             | Disabled<br>Disabled<br>Disabled                                | 3                       | With SSID          | ✓<br>✓<br>✓                                            | 16<br>0<br>0           |                                                                                                    | cisco1<br>Please select a Profile<br>Please select a Profile                            | Enable |
|              |                                      | SSIDName1<br>ciscosb2<br>ciscosb3<br>ciscosb4                  |                             | WPA2-Personal<br>Disabled<br>Disabled<br>Disabled                 | Disabled<br>Disabled<br>Disabled<br>Disabled                    | 3<br>1<br>1<br>1        |                    | ✓<br>✓<br>✓<br>✓                                       | 16<br>0<br>0           |                                                                                                    | cisco1<br>Please select a Profile<br>Please select a Profile<br>Please select a Profile |        |
|              | ON<br>OFF<br>OFF<br>Edit             | SSIDName1<br>ciscosb2<br>ciscosb3<br>ciscosb4<br>Edit Security | Mode Edit M.                | WPA2-Personal<br>Disabled<br>Disabled<br>Disabled<br>AC Filtering | Disabled<br>Disabled<br>Disabled<br>Disabled<br>Time of Day Acc | 3<br>1<br>1<br>1<br>ess | Edit WPS           | ✓<br>✓<br>✓<br>✓                                       | 16<br>0<br>0           |                                                                                                    | Cisco1<br>Please select a Profile<br>Please select a Profile<br>Please select a Profile |        |
|              | ON OFF                               | SSIDName1<br>ciscosb2<br>ciscosb3<br>ciscosb4<br>Edit Security | Mode Edit M                 | WPA2-Personal<br>Disabled<br>Disabled<br>Disabled<br>AC Filtering | Disabled<br>Disabled<br>Disabled<br>Disabled<br>Time of Day Acc | 3<br>1<br>1<br>1<br>ess | edit WPS           | <ul> <li>✓</li> <li>✓</li> <li>✓</li> </ul>            | 16<br>0<br>0           |                                                                                                    | Cisco1<br>Please select a Profile<br>Please select a Profile<br>Please select a Profile |        |
|              | ON<br>DFF<br>OFF<br>Edit<br>Ve<br>Ca | SSIDName1<br>ciscosb2<br>ciscosb3<br>ciscosb4<br>Edit Security | I<br>I<br>I<br>Mode Edit M. | WPA2-Personal<br>Disabled<br>Disabled<br>Disabled<br>AC Filtering | Disabled<br>Disabled<br>Disabled<br>Disabled<br>Time of Day Acc | 3<br>1<br>1<br>1<br>ess | Edit WPS           | <ul> <li>✓</li> <li>✓</li> <li>✓</li> <li>✓</li> </ul> | 16<br>0<br>0           |                                                                                                    | Cisco1<br>Please select a Profile<br>Please select a Profile<br>Please select a Profile |        |

步驟2.選中您要編輯的服務集識別符號(SSID)覈取方塊。按一下Edit MAC Filtering按鈕為 SSID配置MAC過濾。

| Bas                                  | Basic Settings                           |                                                                                 |                |                                                                                   |                                                                               |                                       |                                 |                              |                                             |     |                                                                                                    |        |
|--------------------------------------|------------------------------------------|---------------------------------------------------------------------------------|----------------|-----------------------------------------------------------------------------------|-------------------------------------------------------------------------------|---------------------------------------|---------------------------------|------------------------------|---------------------------------------------|-----|----------------------------------------------------------------------------------------------------|--------|
| Rad                                  | lio:                                     | 🔽 Ena                                                                           | V Enable       |                                                                                   |                                                                               |                                       |                                 |                              |                                             |     |                                                                                                    |        |
| Wireless Network Mode: B/G/N-Mixed 🗸 |                                          |                                                                                 |                |                                                                                   |                                                                               |                                       |                                 |                              |                                             |     |                                                                                                    |        |
| Wir                                  | eless Band Sele                          | ction: 🔍 20M                                                                    | IHz 🔘 20/40MHz |                                                                                   |                                                                               |                                       |                                 |                              |                                             |     |                                                                                                    |        |
| Wir                                  | eless Channel:                           | Auto                                                                            | •              |                                                                                   |                                                                               |                                       |                                 |                              |                                             |     |                                                                                                    |        |
| AP                                   | Management VL                            | AN: 1 👻                                                                         |                |                                                                                   |                                                                               |                                       |                                 |                              |                                             |     |                                                                                                    |        |
| U-4                                  | APSD (WMM Pow                            | er Save): 🔽 Fna                                                                 | ible           |                                                                                   |                                                                               |                                       |                                 |                              |                                             |     |                                                                                                    |        |
|                                      |                                          | ·                                                                               |                |                                                                                   |                                                                               |                                       |                                 |                              |                                             |     |                                                                                                    |        |
| N                                    | ireless Table                            |                                                                                 |                |                                                                                   |                                                                               |                                       |                                 |                              |                                             |     |                                                                                                    |        |
|                                      | Enable SSID                              | COID Norma                                                                      |                |                                                                                   |                                                                               |                                       |                                 |                              |                                             |     | Operations Develop                                                                                                    |        |
|                                      |                                          | SSID Name                                                                       | SSID Broadcast | Security Mode                                                                     | MAC Filter                                                                    | VLAN                                  | with SSID                       | WMM                          | Max Associated clients                      | WPS | Portal Profile                                                                                                    | Enable |
|                                      |                                          | SSID Name<br>SSIDName1                                                          | SSID Broadcast | Security Mode<br>WPA2-Personal                                                    | MAC Filter<br>Disabled                                                        | VLAN                                  | Wireless Isolation<br>with SSID | WMM                          | Max Associated clients                      | WPS | Captive Portal<br>Portal Profile<br>cisco1                                                                                  | Enable |
|                                      |                                          | SSID Name<br>SSIDName1<br>ciscosb2                                              | SSID Broadcast | Security Mode<br>WPA2-Personal<br>Disabled                                        | MAC Filter<br>Disabled<br>Disabled                                            | VLAN<br>3                             | Wireless Isolation<br>with SSID | WMM<br>V                     | Max Associated clients<br>16<br>0           | WPS | Portal Profile<br>cisco1<br>Please select a Profile                                                                         | Enable |
|                                      |                                          | SSIDName1<br>ciscosb2<br>ciscosb3                                               | SSID Broadcast | Security Mode<br>WPA2-Personal<br>Disabled<br>Disabled                            | MAC Filter<br>Disabled<br>Disabled<br>Disabled                                | VLAN<br>3<br>1                        | Wireless Isolation<br>with SSID | WMM                          | Max Associated clients<br>16<br>0<br>0      | WPS | Captive Portal<br>Portal Profile<br>cisco1<br>Please select a Profile<br>Please select a Profile                            | Enable |
|                                      |                                          | SSID Name<br>SSIDName1<br>ciscosb2<br>ciscosb3<br>ciscosb4                      | SSID Broadcast | Security Mode<br>WPA2-Personal<br>Disabled<br>Disabled<br>Disabled                | MAC Filter<br>Disabled<br>Disabled<br>Disabled<br>Disabled                    | VLAN<br>3<br>1<br>1<br>1              | Wireless Isolation<br>with SSID | ₩MM<br>✓<br>✓<br>✓<br>✓      | Max Associated clients<br>16<br>0<br>0<br>0 | WPS | Capitve Portal<br>Portal Profile<br>Cisco1<br>Please select a Profile<br>Please select a Profile<br>Please select a Profile | Enable |
|                                      | ON<br>OFF<br>OFF<br>COFF<br>COFF<br>Edit | SSID Name<br>SSIDName1<br>ciscosb2<br>ciscosb3<br>ciscosb4<br>Edit Security Mod | SSID Broadcast | Security Mode<br>WPA2-Personal<br>Disabled<br>Disabled<br>Disabled<br>C Filtering | MAC Filter<br>Disabled<br>Disabled<br>Disabled<br>Disabled<br>Fime of Day Acc | VLAN<br>3<br>1<br>1<br>1<br>2<br>Cess | Wireless isolation<br>with SSID | ₩MM<br>√<br>√<br>√<br>√<br>√ | Max Associated clients<br>16<br>0<br>0<br>0 | WPS | Portal Profile<br>cisco1<br>Please select a Profile<br>Please select a Profile<br>Please select a Profile                   | Enable |
|                                      | ON<br>OFF<br>OFF<br>Edit                 | SSID Name<br>SSDName1<br>ciscosb2<br>ciscosb3<br>ciscosb4<br>Edit Security Mod  | SSID Broadcast | Security Mode<br>WPA2-Personal<br>Disabled<br>Disabled<br>C Filtering             | MAC Filter<br>Disabled<br>Disabled<br>Disabled<br>Time of Day Acc             | VLAN<br>3<br>1<br>1<br>1<br>2<br>Cess | Wreless Isolation<br>with SSID  | ₩MM<br>√<br>√<br>√<br>√      | Max Associated clients<br>16<br>0<br>0<br>0 | WPS | Captive Portai<br>Portal Portai<br>cisco1<br>Please select a Profile<br>Please select a Profile<br>Please select a Profile  | Enable |

將開啟MAC Filtering頁面:

| Vireless MAC Filter                                                                                                    |                                                               |                 |             |     |             |  |
|----------------------------------------------------------------------------------------------------|---------------------------------------------------------------|-----------------|-------------|-----|-------------|--|
| SSID:                                                                                                    | SSIDName1                                                     |                 |             |     |             |  |
| Wireless MAC                                                                                                    | Filter: 🔲 Enable                                              |                 |             |     |             |  |
| Connection C                                                                                                    | Connection Control                                            |                 |             |     |             |  |
| O Prevent F                                                                                                    | Prevent PCs listed below from accessing the wireless network. |                 |             |     |             |  |
| Permit Permit | Cs listed below to access t                                   | he wireless net | work.       |     |             |  |
| Show (                                                                                                    | Client List                                                   |                 |             |     |             |  |
| MAC Addres                                                                                                    | ss Table                                                      |                 |             |     |             |  |
| No. MAG                                                                                                    | C Address                                                     | No.             | MAC Address | No. | MAC Address |  |
| 01                                                                                                    |                                                               | 23              |             | 45  |             |  |
| 02                                                                                                    |                                                               | 24              |             | 46  |             |  |
| 03                                                                                                    |                                                               | 25              |             | 47  |             |  |
| 04                                                                                                    |                                                               | 26              |             | 48  |             |  |
| 05                                                                                                    |                                                               | 27              |             | 49  |             |  |
| 06                                                                                                    |                                                               | 28              |             | 50  |             |  |
| 07                                                                                                    |                                                               | 29              |             | 51  |             |  |
| 08                                                                                                    |                                                               | 30              |             | 52  |             |  |
| 09                                                                                                    |                                                               | 31              |             | 53  |             |  |
| 10                                                                                                    |                                                               | 32              |             | 54  |             |  |
| 11                                                                                                    |                                                               | 33              |             | 55  |             |  |
| 12                                                                                                    |                                                               | 34              |             | 56  |             |  |
| 13                                                                                                    |                                                               | 35              |             | 57  |             |  |
| 14                                                                                                    |                                                               | 36              |             | 58  |             |  |
| 15                                                                                                    |                                                               | 37              |             | 59  |             |  |
| 16                                                                                                    |                                                               | 38              |             | 60  |             |  |
| 17                                                                                                    |                                                               | 39              |             | 61  |             |  |
| 18                                                                                                    |                                                               | 40              |             | 62  |             |  |
| 19                                                                                                    |                                                               | 41              |             | 63  |             |  |
| 20                                                                                                    |                                                               | 42              |             | 64  |             |  |
| 21                                                                                                    |                                                               | 43              |             |     |             |  |
| 22                                                                                                    |                                                               | 44              |             |     |             |  |
| Save                                                                                                    | Cancel Back                                                   |                 |             |     |             |  |
|                                                                                                    |                                                               |                 |             |     |             |  |

步驟3.在Wireless MAC Filter欄位中,選中Enable覈取方塊以啟用所選SSID的MAC過濾。

| SSID: SSIDName1                                               |
|---------------------------------------------------------------|
| Wireless MAC Filter: Enable                                   |
| Connection Control                                            |
| Prevent PCs listed below from accessing the wireless network. |
| Permit PCs listed below to access the wireless network.       |
| Show Client List                                              |

步驟4.在Connection Control欄位中,選擇與要訪問無線網路的型別對應的單選按鈕。

| SSID:                                                                                                    | SSIDName1          |  |  |  |  |  |  |
|----------------------------------------------------------------------------------------------------|--------------------|--|--|--|--|--|--|
| Wireless MAC Filter:                                                                                                    | ✓ Enable           |  |  |  |  |  |  |
| Connection Control                                                                                                    | Connection Control |  |  |  |  |  |  |
| <ul> <li>Prevent PCs listed below from accessing the wireless network.</li> <li>Permit PCs listed below to access the wireless network.</li> </ul> |                    |  |  |  |  |  |  |
| Show Client L                                                                                                    | ist                |  |  |  |  |  |  |

可用選項定義如下:

·Prevent — 阻止MAC地址表中列出MAC地址的*裝置訪*問無線網路。阻止是預設選項。任何 未列在*MAC地址表*中的裝置都可以訪問網路。

·Permit — 允許MAC地址表中列出MAC地址的*裝置訪*問無線網路。任何未列在*MAC地址表*中的裝置都不能訪問網路。

步驟5.要顯示無線網路中的電腦和其他裝置,請按一下顯示客戶端清單。

| SSID:                                                                                                    | SSIDName1          |  |  |  |  |  |  |
|----------------------------------------------------------------------------------------------------|--------------------|--|--|--|--|--|--|
| Wireless MAC Filter:                                                                                                  | Enable             |  |  |  |  |  |  |
| Connection Control                                                                                                    | Connection Control |  |  |  |  |  |  |
| Prevent PCs listed below from accessing the wireless network. Permit PCs listed below to access the wireless network. |                    |  |  |  |  |  |  |
| Show Client List                                                                                                    |                    |  |  |  |  |  |  |

系統將顯示Client List表:

| SSID: SSID<br>Wireless MAC Filter:                                                                                                    | 3ID: SSIDName1<br>ireless MAC Filter: Venable |                   |           |                                 |  |  |
|----------------------------------------------------------------------------------------------------|-----------------------------------------------|-------------------|-----------|---------------------------------|--|--|
| Connection Control  O Prevent PCs listed below from accessing the wireless network.  Permit PCs listed below to access the wireless network.  Hide Client List |                                               |                   |           |                                 |  |  |
| You must save before you o                                                                                                    | an edit or delete.                            |                   |           |                                 |  |  |
| Client List Table                                                                                                    |                                               |                   |           |                                 |  |  |
| Client Name                                                                                                    | IP Address                                    | MAC Address       | Status    | Save to MAC Address Filter List |  |  |
|                                                                                                    | 55:55:55:55:55 Connected                      |                   |           |                                 |  |  |
|                                                                                                    |                                               | 55:55:55:55:55:5A | Connected |                                 |  |  |
| Add to MAC                                                                                                    |                                               |                   |           |                                 |  |  |

步驟6.選中要新增到MAC地址表的裝置的儲存到MAC地址過濾器清單欄位中的覈取方塊。如 果您的裝置未列在客戶端清單表中,請確保將其連線到無線網路。

| SSID:<br>Wireless MAC Filter:                                                                                                    | SSIDName1  |                      |           |                                 |  |  |
|----------------------------------------------------------------------------------------------------|------------|----------------------|-----------|---------------------------------|--|--|
| Connection Control  Prevent PCs listed below from accessing the wireless network.  Permit PCs listed below to access the wireless network.  Hide Client List You must save before you can edit or delete. |            |                      |           |                                 |  |  |
| Client List Table                                                                                                    |            |                      |           |                                 |  |  |
| Client Name                                                                                                    | IP Address | MAC Address          | Status    | Save to MAC Address Filter List |  |  |
|                                                                                                    |            | 55: 55:55:55: 55: 55 | Connected |                                 |  |  |
|                                                                                                    |            | 55:55:55:55:55       | Connected |                                 |  |  |
| Add to MAC                                                                                                    |            |                      |           |                                 |  |  |

#### 步驟7.按一下Add to MAC,將Client List Table中的所選裝置新增到MAC Address Table。

| SSID:<br>Wireless MAC Filter:                                                                                                    | SSIDName1<br>MAC Filter: V Enable |                     |           |                                 |  |  |
|----------------------------------------------------------------------------------------------------|-----------------------------------|---------------------|-----------|---------------------------------|--|--|
| Connection Control  O Prevent PCs listed below from accessing the wireless network.  O Permit PCs listed below to access the wireless network.  Hide Client List You must save before you can edit or delete. |                                   |                     |           |                                 |  |  |
| Client List Table                                                                                                    |                                   |                     |           |                                 |  |  |
| Client Name                                                                                                    | IP Address                        | MAC Address         | Status    | Save to MAC Address Filter List |  |  |
|                                                                                                    |                                   | 55: 55:55:55: 55:55 | Connected |                                 |  |  |
|                                                                                                    |                                   | 55:55:55:55:55      | Connected |                                 |  |  |
| Add to MAC                                                                                                    |                                   |                     |           |                                 |  |  |

裝置將新增到MAC地址表中。

| Wireless MAC F                                                                                                    | ilter                                                                                                    |     |                     |            |                                 |  |
|----------------------------------------------------------------------------------------------------|----------------------------------------------------------------------------------------------------|-----|---------------------|------------|---------------------------------|--|
| SSID:                                                                                                    | SSIDName1                                                                                                    |     |                     |            |                                 |  |
| Wireless MAC Filter:                                                                                                   | Enable                                                                                                    |     |                     |            |                                 |  |
| Connection Control                                                                                                    |                                                                                                    |     |                     |            |                                 |  |
| <ul> <li>Prevent PCs list</li> <li>Permit PCs liste</li> <li>Hide Client List</li> <li>You must save before</li> </ul> | Prevent PCs listed below from accessing the wireless network.     Permit PCs listed below to access the wireless network.     Hide Client List You must save before you can edit or delete. |     |                     |            |                                 |  |
| Client List Table                                                                                                    |                                                                                                    |     |                     |            |                                 |  |
| Client Name                                                                                                    | IP Address                                                                                                    |     | MAC Address         | Status     | Save to MAC Address Filter List |  |
|                                                                                                    |                                                                                                    |     | 55: 55:55:55: 55:55 | Connected  |                                 |  |
|                                                                                                    |                                                                                                    |     | 55:55:55:55:55      | Connected  |                                 |  |
| Add to MAC                                                                                                    |                                                                                                    |     |                     |            |                                 |  |
|                                                                                                    |                                                                                                    |     |                     |            |                                 |  |
| MAC Address Table                                                                                                    | •                                                                                                    |     |                     |            |                                 |  |
| No. MAC Add                                                                                                    | ress                                                                                                    | No. | MAC Address         | No. MAC Ad | idress                          |  |
| 01 (55:55:5                                                                                                    | 5:55:55:55                                                                                                    | 23  |                     | 45         |                                 |  |
| 02                                                                                                    |                                                                                                    | 24  |                     | 46         |                                 |  |
| 03                                                                                                    |                                                                                                    | 25  |                     | 47         |                                 |  |
| 04                                                                                                    |                                                                                                    | 26  |                     | 48         |                                 |  |
| 05                                                                                                    |                                                                                                    | 27  |                     | 49         |                                 |  |

步驟8.(可選)如果要新增當前未連線到SSID的裝置,請在MAC地址表中輸入裝置的MAC地址。

### 步驟9.按一下Save以儲存設定。

| 06               | 28 | 50 |
|------------------|----|----|
| 07               | 29 | 51 |
| 08               | 30 | 52 |
| 09               | 31 | 53 |
| 10               | 32 | 54 |
| 11               | 33 | 55 |
| 12               | 34 | 56 |
| 13               | 35 | 57 |
| 14               | 36 | 58 |
| 15               | 37 | 59 |
| 16               | 38 | 60 |
| 17               | 39 | 61 |
| 18               | 40 | 62 |
| 19               | 41 | 63 |
| 20               | 42 | 64 |
| 21               | 43 |    |
| 22               | 44 |    |
| Save Cancel Back |    |    |